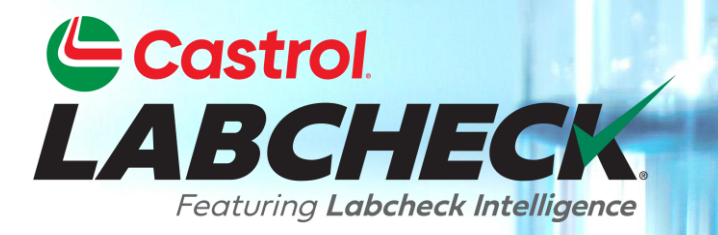

# **GUIDE DE DÉMARRAGE RAPIDE**

# IMPRESSION ET ENVOI DE RAPPORTS PAR E-MAIL

Apprenez à:

1. Imprimer et télécharger plusieurs rapports

2. Rapports par e-mail

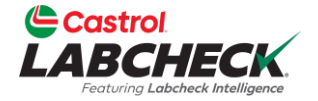

|     | Castrol<br>ABCHECK<br>Forung Laboock Intelligence |                               |                             |                | Need Help 곗 | Search     | 🔹 Acme Demo 👻 |
|-----|---------------------------------------------------|-------------------------------|-----------------------------|----------------|-------------|------------|---------------|
| но  | ME ACTIONS SAMPLES LABELS E                       | Equipment analytics reports d | DISTRIBUTION ADMIN PREFEREN | ICES           |             |            |               |
| +   | Add Filter                                        |                               |                             |                |             |            | T             |
| DAT | E RANGE Last Year   SHOW                          |                               |                             |                | E           | EXPORT XLS | IT REPORT(S)  |
| ļ   | LAB NUMBER                                        | SEVERITY ÷                    |                             | - Select -     |             | TID        |               |
|     | 202309080644                                      | Α                             | Acme Demo                   | Acceptable     | 221         |            | ENGINE        |
|     | 202309081234                                      | Α                             | ACME Demo                   | Acceptable     | 293         |            | ENGINE        |
|     | 202309080603                                      | C                             | ACME Demo                   | Wear           | 309         | 3          | HYDRAULIC     |
|     | 202309081231                                      | Α                             | ACME Demo                   | Acceptable     | 302         | 1          | ENGINE        |
|     | 202309081233                                      | Α                             | ACME Demo                   | Acceptable     | 297         |            | ENGINE        |
|     | 202309080611                                      | D                             | ACME Demo                   | Viscosity/Wear | 211         |            | HYDRAULIC     |
|     | 202309080641                                      | C                             | ACME                        | Wear           | 211         |            | ENGINE        |
|     | 202308300905                                      | В                             | ACME Dem                    |                |             |            |               |

Pour imprimer un ou plusieurs rapports à partir de l'onglet ÉCHANTILLONS, cochez les cases en regard des échantillons et cliquez sur le bouton *IMPRIMER LE(S) RAPPORT(S).* 

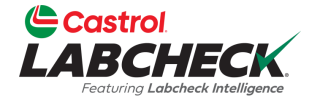

|                                                                                                    |                                                                                                    |                                                                                                    |                                                                                                    |                                                                                                    |                                          | Dur                                                                                                    |                                   |                                                                                                    | andition N                                                                                                    | tonitoring                                                                |                                                                                  |                                                                                                    | -                                                                                       |                                                                                   |                                 | -                    |
|----------------------------------------------------------------------------------------------------|----------------------------------------------------------------------------------------------------|----------------------------------------------------------------------------------------------------|----------------------------------------------------------------------------------------------------|----------------------------------------------------------------------------------------------------|------------------------------------------|----------------------------------------------------------------------------------------------------|-----------------------------------|----------------------------------------------------------------------------------------------------|----------------------------------------------------------------------------------------------------|---------------------------------------------------------------------------|----------------------------------------------------------------------------------|----------------------------------------------------------------------------------------------------|-----------------------------------------------------------------------------------------|-----------------------------------------------------------------------------------|---------------------------------|----------------------|
| Castrol                                                                                                    |                                                                                                    |                                                                                                    |                                                                                                    |                                                                                                    | 12715 Poyal Drive Stafford TX            |                                                                                                    |                                   |                                                                                                    |                                                                                                    |                                                                           |                                                                                  | San                                                                                                | nple A                                                                                  | nalysis                                                                           | Report                          |                      |
| LABCHECK.<br>Featuring Labcheck Intelligence                                                                                                    |                                                                                                    |                                                                                                    |                                                                                                    | 12/15 KOYAI DIIVE, Statioro, TX                                                                                                    |                                          |                                                                                                    |                                   |                                                                                                    |                                                                                                    |                                                                           |                                                                                  |                                                                                                    | St                                                                                      | atus 🦳                                                                            |                                 |                      |
|                                                                                                    |                                                                                                    |                                                                                                    |                                                                                                    | labchecksupport@bureauveritas.com                                                                                                    |                                          |                                                                                                    |                                   |                                                                                                    |                                                                                                    |                                                                           | Sample Condition                                                                 |                                                                                                    |                                                                                         |                                                                                   |                                 |                      |
|                                                                                                    |                                                                                                    |                                                                                                    |                                                                                                    |                                                                                                    |                                          | Sar                                                                                                    | nole Informa                      | tion                                                                                                    |                                                                                                    |                                                                           | 0                                                                                | ther Sample                                                                                        | Information                                                                             |                                                                                   |                                 |                      |
|                                                                                                    | Lab Customer ID#: 319182<br>Company Name: <u>ACME Demo</u><br>Worksite: Houston , TX                                                                                                    |                                                                                                    |                                                                                                    |                                                                                                    |                                          |                                                                                                    | Lah No :                          | 2019072906                                                                                                    | 12                                                                                                    |                                                                           |                                                                                  | 1                                                                                                  | PO No :                                                                                 |                                                                                   |                                 |                      |
|                                                                                                    |                                                                                                    |                                                                                                    |                                                                                                    |                                                                                                    |                                          | Sample                                                                                                    | Tracking #:                       | E201907180                                                                                                    | 592                                                                                                    |                                                                           |                                                                                  | Work Or                                                                                            | der No.:                                                                                |                                                                                   |                                 |                      |
|                                                                                                    |                                                                                                    |                                                                                                    |                                                                                                    |                                                                                                    |                                          | Sar                                                                                                    | mpled Date:                       | 07/10/2019                                                                                                    |                                                                                                    |                                                                           |                                                                                  | Referen                                                                                            | nce No.: 759                                                                            | 4028                                                                              |                                 |                      |
|                                                                                                    | Address                                                                                                    | : 123,<br>Edmonton                                                                                                    | Alberta TC                                                                                                    | B 3M0                                                                                                    |                                          |                                                                                                    | Rec                               | ceived Date:                                                                                                    | 07/29/2019                                                                                                    |                                                                           |                                                                                  |                                                                                                    | Fil                                                                                     | ter Age: 0                                                                        |                                 |                      |
|                                                                                                    |                                                                                                    | Eumoniton                                                                                                    | , Alberta, Toi                                                                                                    | D SIMB                                                                                                    |                                          |                                                                                                    | Com                               | pieteu Date.                                                                                                    | 00/01/2019                                                                                                    |                                                                           |                                                                                  |                                                                                                    | IVICIN                                                                                  | Amount:                                                                           |                                 |                      |
|                                                                                                    | U                                                                                                    | nit Informat                                                                                                    | ion                                                                                                    |                                                                                                    |                                          |                                                                                                    |                                   | Comp                                                                                                    | onent Infor                                                                                                    | mation                                                                    |                                                                                  |                                                                                                    |                                                                                         | Fluid Info                                                                        | ormation                        |                      |
|                                                                                                    | Unit ID                                                                                                    | : 1107/ELM                                                                                                    | ER FUDD E                                                                                                    | AST/MAIN                                                                                                    | V                                        | Cor                                                                                                    | nponent                           | Description:                                                                                                    | COOLING S                                                                                                    | YSTEM                                                                     |                                                                                  |                                                                                                    | Fluid Manuf                                                                             | acturer: CHE                                                                      | EVRON                           |                      |
|                                                                                                    | Unit Manufacturer                                                                                                    | : Caterpillar                                                                                                    |                                                                                                    |                                                                                                    |                                          | Comp                                                                                                    | onent Ma                          | anufacturer:                                                                                                    | Caterpillar                                                                                                    |                                                                           |                                                                                  |                                                                                                    | Brondill                                                                                | Fluid HEA                                                                         | AVY DUTY PR                     | ANTIFR               |
|                                                                                                    | Unit Serial                                                                                                    | UnivC                                                                                                    |                                                                                                    |                                                                                                    |                                          |                                                                                                    | Compo                             | onent Serial:                                                                                                    | UnivC                                                                                                    |                                                                           |                                                                                  |                                                                                                    | Fluid                                                                                   | Grade                                                                             |                                 |                      |
|                                                                                                    | Unit Worksite: Houston TX                                                                                                    |                                                                                                    |                                                                                                    |                                                                                                    |                                          | Component Type: COOLING SYSTEM                                                                                            |                                   |                                                                                                    |                                                                                                    |                                                                           |                                                                                  |                                                                                                    | This Grade.                                                                             |                                                                                   |                                 |                      |
| Maintena<br>20190729<br>Evaluate                                                                                                    | ance for Lab No.:<br>90612<br>ed By: ENELSON                                                                                                    | AN<br>FO<br>of S                                                                                                    | ALYSIS INDI<br>AMING, whic<br>SCA. Resamp                                                                                                    | CATES C<br>ch can cau<br>ple at norr                                                                                                    | OOLANT I<br>use loss of<br>mal interva   | MAINTENAN<br>heat transfe<br>I.                                                                                           | ICE / SE                          | RVICE IS RE                                                                                                    | EQUIRED! No<br>s, Note a cha                                                                                                    | ote some pho<br>inge in the co                                            | sphorous prolant color. 1                                                        | esent. Corros<br>The coolant a                                                                     | ion protection<br>ppears stable.                                                        | levels are L(<br>Suggest add                                                      | OW. Note SLI<br>ding full maint | GHT<br>tenance dose  |
| Maintena<br>20190729<br>Evaluate<br>SPECTR                                                                                                    | ance for Lab No.:<br>90612<br>vd By: ENELSON<br>OCHEMICAL ANA                                                                                                    | AN,<br>FO,<br>of S<br>LYSIS IN P/                                                                                                    | ALYSIS INDI<br>AMING, whic<br>SCA. Resamp<br>ARTS PER M                                                                                                    | CATES C<br>ch can cau<br>ple at norr                                                                                                    | OOLANT I<br>use loss of<br>mal interva   | MAINTENAM<br>heat transfe<br>I.                                                                                           | ICE / SE                          | RVICE IS RE                                                                                                    | EQUIRED! No<br>s, Note a cha                                                                                                    | ote some pho<br>inge in the co<br>ments                                   | sphorous pro<br>olant color. 1                                                   | esent. Corros<br>l'he coolant a                                                                    | ion protection<br>ppears stable.                                                        | levels are L0<br>Suggest add                                                      | OW. Note SLI<br>ding full maint | GHT<br>tenance dose  |
| Maintena<br>20190729<br>Evaluate<br>SPECTRO                                                                                                    | ance for Lab No.:<br>90612<br>d By: ENELSON<br>OCHEMICAL ANA<br>SAMPLE<br>DRAWN                                                                                                    | ANJ<br>FOJ<br>of S<br>LYSIS IN P/                                                                                                    | ALYSIS INDI<br>AMING, which<br>CA. Resamp<br>ARTS PER M                                                                                                    | CATES C<br>th can cau<br>ple at norr                                                                                                    | COOLANT I<br>use loss of<br>mal interva  | MAINTENAN<br>heat transfe                                                                                                 | ICE / SE<br>r if this le          | RVICE IS RE                                                                                                    | EQUIREDI No<br>s, Note a cha                                                                                                    | ments                                                                     | sphorous prolant color. 1                                                        | esent. Corros                                                                                      | ion protection<br>ppears stable.                                                        | levels are L0<br>Suggest add                                                      | DW. Note SLI                    | GHT<br>tenance dose  |
| Maintena<br>20190729<br>Evaluate<br>SPECTRO<br>LAB<br>NO.<br>0612                                                                                                    | ance for Lab No.:<br>90612<br>d By: ENELSON<br>OCHEMICAL ANA<br>SAMPLE<br>DRAWN<br>07/10/2019                                                                                                    | AN.<br>FO.<br>of S<br>LYSIS IN P/                                                                                                    | ALYSIS INDI<br>AMING, which<br>CA. Resamp<br>ARTS PER M                                                                                                    | CATES C<br>th can cau<br>ple at norm                                                                                                    | COOLANT I<br>use loss of<br>mal interval | MAINTENAN<br>heat transfe<br>l.                                                                                           | ICE / SE<br>r if this le          | RVICE IS RE<br>evel increase                                                                                                    | EQUIREDI No<br>s, Note a cha<br>Ele<br>S<br>334                                                                                                    | ments                                                                     | sphorous prolant color. 1                                                        | esent. Corros<br>The coolant a                                                                     | ion protection<br>ppears stable.                                                        | levels are L0<br>Suggest add                                                      | DW. Note SLI                    | GHT<br>trenance dose |
| Maintena<br>20190725<br>Evaluate<br>SPECTRO<br>LAB<br>NO.<br>0612<br>1081                                                                                                    | ance for Lab No.:<br>90612<br>d By: ENELSON<br>OCHEMICAL ANA<br>SAMPLE<br>DRAWN<br>07/10/2019<br>06/28/2019                                                                                                    | AN.<br>FO.<br>of S<br>LYSIS IN P/<br>C<br>C<br>C<br>C<br>C<br>C<br>C<br>C<br>C<br>C<br>C<br>C<br>C<br>C<br>C<br>C<br>C<br>C<br>C                                                                                                    | ALYSIS INDI<br>AMING, which<br>CCA. Resamp<br>ARTS PER M<br>Units<br>ARTS PER M<br>CONTRACTOR<br>CALL<br>CALL<br>CALL<br>CALL<br>CALL<br>CALL<br>CALL<br>CAL              | CATES C<br>th can cau<br>ple at norm                                                                                                    | COOLANT I<br>use loss of<br>mal interva  | MAINTENAN<br>heat transfe<br>l.<br>so                                                                                     | ICE / SE<br>r if this le          | RVICE IS RE<br>evel increase<br>increase<br>increase<br>increase<br>increase<br>increase<br>increase                                                                                                    | Ele<br>S, Note a cha<br>Ele<br>S<br>S<br>S<br>S<br>S<br>S<br>S<br>S<br>S<br>S<br>S<br>S<br>S                                                                                                    | ments                                                                     | sphorous prolant color. 1                                                        | esent. Corros<br>The coolant a                                                                     | ion protection<br>ppears stable.                                                        | levels are LC<br>Suggest add                                                      | OW. Note SLI                    | GHT<br>trenance dose |
| Maintena<br>20190725<br>Evaluate<br>SPECTRO<br>LAB<br>NO.<br>0612<br>1081<br>0741                                                                                                    | ance for Lab No.:<br>90612<br>d By: ENELSON<br>OCHEMICAL ANA<br>SAMPLE<br>DRAWN<br>07/10/2019<br>06/28/2019<br>05/17/2019                                                                                                    | ANJ<br>FO.<br>of S<br>LYSIS IN P/<br>CYSIS IN P/<br>CYSIS IN CYSIS IN CYSIS IN CYSIS IN CYSIS<br>CYSIS IN CYSIS IN CYSIS IN CYSIS IN CYSIS<br>CYSIS IN CYSIS IN CYSIS IN CYSIS IN CYSIS<br>CYSIS IN CYSIS IN CYSIS IN CYSIS IN CYSIS<br>CYSIS IN CYSIS IN CYSIS IN CYSIS IN CYSIS IN CYSIS<br>CYSIS IN CYSIS IN CYSIS IN CYSIS IN CYSIS IN CYSIS IN CYSIS<br>CYSIS IN CYSIS IN CY                                                                                                    | ALYSIS INDI<br>AMING, which<br>CCA. Resamp<br>ARTS PER M<br>UNITY<br>INTY<br>INTY<br>INTY<br>INTY<br>INTY<br>INTY<br>INTY                                                 | CATES C<br>th can cau<br>ple at norm<br>IILLION<br>C<br>C<br>C<br>C<br>C<br>C<br>C<br>C<br>C<br>C<br>C<br>C<br>C<br>C<br>C<br>C<br>C<br>C<br>C | COOLANT I<br>ise loss of<br>mal interva  | MAINTENAN<br>heat transfe<br>l.<br><1<br><1<br><1<br><1                                                                   | CCHP<br>ICE / SE<br>r if this le  | RVICE IS RE<br>evel increase<br>increase<br>increase<br>increase<br>increase<br>increase<br>increase<br>increase<br>increase<br>increase<br>increase<br>increase                                                                                                    | Ele<br>S, Note a cha<br>Ele<br>S<br>S<br>S<br>S<br>S<br>S<br>S<br>S<br>S<br>S<br>S<br>S<br>S                                                                                                    | ments                                                                     | sphorous prolant color. 1                                                        | esent. Corros<br>The coolant a                                                                     | ion protection<br>ppears stable.                                                        | levels are LC<br>Suggest add                                                      | OW. Note SLI                    | GHT<br>trenance dose |
| Maintena<br>20190725<br>Evaluate<br>SPECTRO<br>LAB<br>NO.<br>0612<br>1081<br>0741<br>0820                                                                                                    | ance for Lab No.:<br>90612<br>d By: ENELSON<br>OCHEMICAL ANA<br>SAMPLE<br>DRAWN<br>07/10/2019<br>06/28/2019<br>05/17/2019<br>04/11/2019                                                                                                    | AN,<br>FO.<br>0 0 5<br>LYSIS IN P/<br>CYSIS IN P/<br>CYSIS IN CYSIS IN CYSIS IN CYSIS IN CYSIS<br>CYSIS CYSIS CYSI                                                                                                    | ALYSIS INDI<br>AMING, which<br>CCA. Resamp<br>ARTS PER M<br>COMPANY<br>COMPANY<br>CALL<br>CALL<br>CALL<br>CALL<br>CALL<br>CALL<br>CALL<br>CAL                             | CATES C<br>th can cau<br>ple at norr<br>IILLION                                                                                                | COOLANT I<br>use loss of<br>mal interval | MAINTENAN<br>heat transfe<br>l.                                                                                           | CCHP<br>ICE / SE<br>r if this le  | RVICE IS RE<br>evel increase<br>increase<br>incr | Ele<br>6<br>6<br>6<br>6<br>6<br>6<br>6<br>7<br>334<br>335<br>359<br>360                                                                                                    | ments<br>1619<br>1659<br>1747<br>1752                                     | sphorous prolant color. 1                                                        | esent. Corros<br>The coolant a<br>000<br>000<br>000<br>000<br>000<br>000<br>000<br>000<br>000<br>0 | ion protection<br>ppears stable.                                                        | levels are LC<br>Suggest add                                                      | OW. Note SLI                    | GHT<br>tenance dose  |
| Maintena<br>20190721<br>Evaluate<br>SPECTRA<br>LAB<br>NO.<br>0612<br>1081<br>0741<br>0820<br>0873                                                                                                    | ance for Lab No.:<br>90612<br>d By: ENELSON<br>OCHEMICAL ANA<br>SAMPLE<br>DRAWN<br>07/10/2019<br>06/28/2019<br>05/17/2019<br>04/11/2019<br>03/25/2019                                                                                          | AN,<br>FO,<br>of S<br>LYSIS IN P/<br>4<br><1<br><1<br><1<br><1<br><1<br><1<br><1                                                                                                    | ALYSIS INDI<br>AMING, which<br>CCA. Resamp<br>ARTS PER M<br>400<br>400<br>400<br>400<br>400<br>400<br>400<br>400<br>400<br>40                                             | CATES C<br>th can cau<br>ple at norm<br>IILLION                                                                                                | COOLANT I<br>use loss of<br>mal interval | AINTENAN<br>heat transfe<br>l.                                                                                            | CComp<br>ICE / SE<br>r if this le | RVICE IS RE<br>evel increase<br>increase<br>incr | Ele<br>S, Note a cha<br>Ele<br>S<br>S<br>S<br>S<br>S<br>S<br>S<br>S<br>S<br>S<br>S<br>S<br>S                                                                                                    | ments<br>1619<br>1659<br>1747<br>1752<br>1536                             | sphorous prolant color. 1                                                        | esent. Corros<br>The coolant a<br>000<br>000<br>000<br>000<br>000<br>000<br>000<br>000<br>000<br>0 | ion protection<br>ppears stable.                                                        | levels are LC<br>Suggest add                                                      | OW. Note SLI                    | GHT<br>trenance dose |
| Maintena<br>20190725<br>Evaluate<br>SPECTR<br>LAB<br>NO.<br>0612<br>1081<br>0741<br>0820<br>0873<br>0542                                                                                                    | Ance for Lab No.:<br>90612<br>M By: ENELSON<br>OCHEMICAL ANA<br>OCHEMICAL ANA<br>OCHEMICAL ANA<br>OCHEMICAL ANA<br>07/10/2019<br>06/28/2019<br>05/17/2019<br>04/11/2019<br>03/25/2019<br>02/27/2019                                            | AN,<br>FO,<br>of S<br>LYSIS IN P/<br>4<br><1<br><1<br><1<br><1<br><1<br><1<br><1<br><1<br><1<br><1                                                                                                    | ALYSIS INDI<br>AMING, which<br>CCA. Resamp<br>ARTS PER M<br>400<br>400<br>400<br>400<br>400<br>400<br>400<br>400<br>400<br>40                                             | CATES C<br>th can cau<br>ple at norm<br>filLION                                                                                                | COOLANT I<br>use loss of<br>mal interval | AINTENAN<br>heat transfe<br>l.                                                                                            | CCHP<br>ICE / SE<br>r if this le  | RVICE IS RE<br>evel increase                                                                                                    | Ele<br>S, Note a cha<br>Ele<br>S<br>334<br>335<br>359<br>360<br>313                                                                                                    | ments<br>1619<br>1659<br>1747<br>1752<br>1536                             | sphorous prolant color. 1                                                        | esent. Corros<br>The coolant a<br>000<br>000<br>000<br>000<br>000<br>000<br>000<br>000<br>000<br>0 | 65<br>68<br>67<br>66<br>61                                                              | levels are LC<br>Suggest add                                                      | OW. Note SLI                    | GHT<br>trenance dose |
| Maintena<br>20190725<br>Evaluate<br>SPECTRO<br>LAB<br>NO.<br>0612<br>1081<br>0741<br>0820<br>0873<br>0542<br>SAMPLE                                                                                                    | Ance for Lab No.:<br>90612<br>d By: ENELSON<br>OCHEMICAL ANA<br>SAMPLE<br>DRAWN<br>07/10/2019<br>06/28/2019<br>05/17/2019<br>04/11/2019<br>03/25/2019<br>02/27/2019<br>INFORMATION                                                             | AN,<br>FO,<br>of S<br>LYSIS IN P/<br>C<br>S<br>S<br>S<br>S<br>S<br>S<br>S<br>S<br>S<br>S<br>S<br>S<br>S<br>S<br>S<br>S<br>S<br>S                                                                                                    | ALYSIS INDI<br>AMING, which<br>CCA. Resamp<br>ARTS PER M<br>400<br>400<br>400<br>400<br>400<br>400<br>400<br>400<br>400<br>40                                             | CATES C<br>th can cau<br>ple at norm<br>filLION                                                                                                | COOLANT I<br>use loss of<br>mal interval | MAINTENAN<br>heat transfe<br>l.<br>4<br>4<br>4<br>4<br>4<br>4<br>4<br>4<br>4<br>4<br>4<br>4<br>4<br>4<br>4<br>4<br>4<br>4 | Comp<br>NCE / SE<br>r if this le  | RVICE IS RE<br>evel increase<br>increase<br>increase<br>increase<br>increase<br>increase<br>increase<br>increase<br>increase<br>increase<br>increase<br>increase<br>increase                                                                                                    | Ele<br>S, Note a cha<br>Ele<br>S<br>S<br>S<br>S<br>S<br>S<br>S<br>S<br>S<br>S<br>S<br>S<br>S                                                                                                    | ments<br>1619<br>1659<br>1747<br>1752<br>1536                             | sphorous prolant color. 1                                                        | esent. Corros<br>The coolant a<br>207<br>187<br>226<br>228<br>204                                  | 65<br>68<br>67<br>66<br>61                                                              | evels are LC<br>Suggest add                                                       | VW. Note SLI                    | GHT trenance dose    |
| Maintena<br>20190725<br>Evaluate<br>SPECTRO<br>LAB<br>NO.<br>0612<br>1081<br>0741<br>0820<br>0873<br>0542<br>SAMPLE<br>Lab<br>No.                                                                                                    | Ance for Lab No.:<br>90612<br>d By: ENELSON<br>OCHEMICAL ANA<br>SAMPLE<br>DRAWN<br>07/10/2019<br>06/28/2019<br>05/17/2019<br>04/11/2019<br>03/25/2019<br>02/27/2019<br>INFORMATION<br>Sample<br>Drawn                                          | AN.<br>FO.<br>of S<br>LYSIS IN P/<br>C<br>S<br>S<br>S<br>S<br>S<br>S<br>S<br>S<br>S<br>S<br>S<br>S<br>S<br>S<br>S<br>S<br>S<br>S                                                                                                    | ALYSIS INDI<br>AMING, which<br>CCA. Resamp<br>ARTS PER M<br>400<br>400<br>400<br>400<br>400<br>41<br>41<br>41<br>41<br>41<br>41<br>41<br>41<br>41<br>41<br>41<br>41<br>41 | CATES C<br>th can cau<br>ple at norr<br>filLION<br>cl<br>cl<br>cl<br>cl<br>cl<br>cl<br>cl<br>cl<br>cl<br>cl<br>cl<br>cl<br>cl                  | COOLANT I<br>use loss of<br>mal interval | MAINTENAN<br>heat transfe<br>i.                                                                                           | Comp<br>NCE / SE<br>r if this le  | RVICE IS RE<br>evel increase<br>16<br>15<br>17<br>17<br>16<br>Jn no                                                                                                    | Ele<br>Solution of the solution of the solution | ments<br>1619<br>1659<br>1747<br>1752<br>1536<br>ONGLE                    | sphorous prolant color. 1                                                        | esent. Corros<br>The coolant a<br>207<br>187<br>226<br>228<br>204                                  | ion protection<br>ppears stable.<br>65<br>65<br>63<br>67<br>66<br>61<br><b>AVEC</b>     | evels are LC<br>Suggest add<br><1<br><1<br><1<br><1<br><1<br><1<br><1<br>e PD     | VW. Note SLI                    | CHT<br>tenance dose  |
| Maintena<br>20190725<br>Evaluate<br>SPECTR<br>NO.<br>0612<br>1081<br>0741<br>0820<br>0873<br>0542<br>SAMPLE<br>Lab<br>No.<br>0612                                                                                                    | ance for Lab No.:<br>90612<br>dd By: ENELSON<br>OCHEMICAL ANA<br>DRAWN<br>07/10/2019<br>05/17/2019<br>04/11/2019<br>03/25/2019<br>02/27/2019<br>02/27/2019<br>INFORMATION<br>Sample<br>Drawn<br>07/10/2019                                     | AN,<br>FO,<br>of S<br>LYSIS IN P/<br>CYSIS IN P/<br>CYSIS IN CYSIS IN P/<br>CYSIS IN CYSIS IN P/<br>CYSIS IN CYSIS IN CYSIS IN CYSIS<br>CYSIS IN CYSIS IN CYSIS IN CYSIS<br>CYSIS CYSIS IN CYSIS IN CYSIS<br>CYSIS CYSIS CYSIS CYSIS CYSIS CYSIS<br>CYSIS CYSIS CYSIS CYSIS CYSIS CYSIS CYSIS CYSIS<br>CYSIS CYSIS                                                                                                    | ALYSIS INDI<br>AMING, which<br>CCA. Resamp<br>ARTS PER M<br>400<br>400<br>400<br>400<br>400<br>400<br>400<br>400<br>400<br>40                                             | CATES C<br>th can cau<br>ple at norr<br>filLION<br>CI<br>CI<br>CI<br>CI<br>CI<br>CI<br>CI<br>CI<br>CI<br>CI<br>CI<br>CI<br>CI                  | COOLANT I<br>use loss of<br>mal interval | AINTENAN<br>heat transfe<br>i.                                                                                            | Comp<br>NCE / SE<br>r if this le  | RVICE IS RE<br>evel increase<br>16<br>15<br>17<br>17<br>16<br>Jn no                                                                                                    | Electronic Street Street Stree  | ments<br>1619<br>1659<br>1747<br>1752<br>1536<br>ONGLE                    | sphorous prolant color. 1                                                        | esent. Corros<br>The coolant a<br>207<br>187<br>226<br>228<br>204                                  | ion protection<br>ppears stable.<br>65<br>65<br>63<br>67<br>66<br>61<br>AVEC<br>7       | evels are LC<br>Suggest add<br><1<br><1<br><1<br><1<br><1<br><1<br>e PD           | VW. Note SLI                    | CHT<br>tenance dose  |
| Maintena           20190725           Evaluate           SPECTR           LAB           NO.           0612           1081           0741           0820           0873           0542           SAMPLE           Lab           No.           0612                                                                                            | ance for Lab No.:<br>90612<br>bd By: ENELSON<br>OCHEMICAL ANA<br>DRAWN<br>07/10/2019<br>06/28/2019<br>05/17/2019<br>04/11/2019<br>03/25/2019<br>02/27/2019<br>INFORMATION<br>Sample<br>Drawn<br>07/10/2019<br>06/28/2019                       | AN,<br>FO,<br>of S<br>LYSIS IN P/<br>CSIS IN P/<br>CSIS IN | ALYSIS INDI<br>AMING, which<br>CCA. Resamp<br>ARTS PER M<br>400<br>400<br>400<br>400<br>400<br>400<br>400<br>400<br>400<br>40                                             | CATES C<br>th can cau<br>ple at norr<br>filLION<br>CI<br>CI<br>CI<br>CI<br>CI<br>CI<br>CI<br>CI<br>CI<br>CI<br>CI<br>CI<br>CI                  | COOLANT I<br>use loss of<br>mal interval | MAINTENAN<br>heat transfe<br>l.                                                                                           | Comp<br>NCE / SE<br>r if this le  | RVICE IS RE<br>evel increase<br>16<br>15<br>17<br>17<br>16<br>Jn no<br>Pour i                                                                                                    | Ele<br>S, Note a cha<br>Ele<br>S<br>S<br>S<br>S<br>S<br>S<br>S<br>S<br>S<br>S<br>S<br>S<br>S                                                                                                    | ments<br>ments<br>1619<br>1659<br>1747<br>1752<br>1536<br>Ongle<br>mer, s | sphorous prolant color. 1                                                        | esent. Corros<br>The coolant a<br>207<br>187<br>226<br>228<br>204<br>IVrira<br>ionne               | ion protection<br>ppears stable.<br>65<br>65<br>63<br>67<br>66<br>61<br>avec<br>2 l'icô | levels are LC<br>Suggest add<br><1<br><1<br><1<br><1<br><1<br><1<br>e PD<br>ne de | VW. Note SLI                    | CHT<br>tenance dose  |
| LAB           NO.           0612           1081           0741           0820           0873           0542           SAMPLE           Lab           NO.           0612           1081           0741           0820           0873           0542           SAMPLE           Lab           NO.           0612           1081           0741 | ance for Lab No.:<br>90612<br>bd By: ENELSON<br>OCHEMICAL ANA<br>OCHEMICAL ANA<br>OT/10/2019<br>06/28/2019<br>06/28/2019<br>03/25/2019<br>02/27/2019<br>02/27/2019<br>INFORMATION<br>Sample<br>Drawn<br>07/10/2019<br>06/28/2019<br>05/17/2019 | AN,<br>FO,<br>of S<br>LYSIS IN P/<br><                                                                                                    | ALYSIS INDI<br>AMING, which<br>CCA. Resamp<br>ARTS PER M<br>400<br>400<br>400<br>400<br>400<br>400<br>400<br>400<br>400<br>40                                             | CATES C<br>th can cau<br>ple at norr<br>filLION<br>CI<br>CI<br>CI<br>CI<br>CI<br>CI<br>CI<br>CI<br>CI<br>CI<br>CI<br>CI<br>CI                  | COOLANT I<br>use loss of<br>mal interval | MAINTENAN<br>heat transfe<br>l.                                                                                           | Comp<br>NCE / SE<br>r if this le  | RVICE IS RE<br>evel increase<br>16<br>15<br>17<br>17<br>16<br>Jn no<br>Pour i                                                                                                    | EUREDI NA<br>S, Note a cha<br>ELC<br>334<br>335<br>359<br>360<br>313<br>UVCEL<br>MDPTIT                                                                                                    | ments<br>1619<br>1619<br>1659<br>1747<br>1752<br>1536<br>Ongle<br>ner, S  | sphorous pro<br>olant color. 1<br>58<br>58<br>58<br>59<br>42<br>t s'ou<br>sélect | esent. Corros<br>The coolant a<br>207<br>187<br>226<br>228<br>204<br>IVrira<br>ionne               | ion protection<br>ppears stable.<br>65<br>65<br>63<br>67<br>66<br>61<br>avec<br>z l'icô | levels are LC<br>Suggest add<br><1<br><1<br><1<br><1<br><1<br><1<br>e PD<br>ne de | VW. Note SLI                    | CHT<br>tenance dose  |

This analysis is intended as an aid in predicting mechanical wear. Test results, maintenanc and apply only to this sample as provided. No guarantee, expressed or implied, is made ag equipment and all of its components is the responsibility of the equipment owner. Testing performed by Bureau Veritas, an ISO/IEC 17025:2017 accredited laboratory by ANAB. Cer accreditation. Click here for Tests and Methodologies

téléchargement.

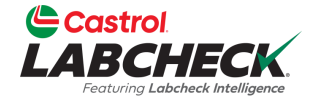

| E. | Castrol<br>ABCHECK<br>Featuring Labeheck Intelligence |                            |                                  |                      | Need Help ⑦ Search | Acme Demo 🔹     |
|----|-------------------------------------------------------|----------------------------|----------------------------------|----------------------|--------------------|-----------------|
| но | DME ACTIONS SAMPLES                                   | LABELS EQUIPMENT ANALYTICS | REPORTS DISTRIBUTION ADMIN PREFI | ERENCES              |                    |                 |
| 0  | Add Filter                                            |                            |                                  |                      | 1                  | T               |
| DA | TE RANGE Last Year 🔹                                  | SHOW All - O MARK S        | AMPLES 🗸                         |                      | EXPORT XLS         | PRINT REPORT(S) |
| l  | LAB NUMBER                                            | SEVERITY<br>- Select -     |                                  | CONDITION - Select - | ↓ UNIT ID          |                 |
|    | 202309080644                                          | Α                          | Acme Demo                        | Acceptable           | 221                | ENGINE          |
|    | 202309081234                                          | A                          | ACME Demo                        | Acceptable           | 293                | ENGINE          |
| 0  | 202309080603                                          | C                          | ACME Demo                        | Wear                 | 3093               | HYDRAULIC       |
|    | 202309081231                                          | A                          | ACME Demo                        | Acceptable           | 3021               | ENGINE          |
|    | 202309081233                                          | Α                          | ACME Demo                        | Acceptable           | 297                | ENGINE          |
|    | 202309080611                                          | D                          | ACME Demo                        | Viscosity/Wear       | 211                | HYDRAULIC       |
| 0  | 202309080641                                          | С                          | ACME                             | Wear                 | 211                | ENGINE          |
|    | 202308300905                                          | B                          |                                  |                      |                    | ENGINE          |

Pour exporter un ou plusieurs échantillons vers un fichier Excel à partir de l'onglet ÉCHANTILLONS, cochez les cases en regard des échantillons et cliquez sur le bouton **EXPORTER XLS.** 

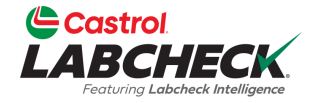

| ec<br>LA | BCHECK<br>Pertury Laboheck Intelligence |                                |                           |                         | Need Help 🕐 | Search     | ③ Downloading Report X |
|----------|-----------------------------------------|--------------------------------|---------------------------|-------------------------|-------------|------------|------------------------|
| ном      | IE ACTIONS SAMPLES LABELS E             | equipment analytics reports di | STRIBUTION ADMIN PREFEREN | CES                     |             |            |                        |
| +        | Add Filter                              |                                |                           |                         |             |            | T                      |
| DATE     | RANGE Last Year • SHOW                  |                                |                           |                         |             | EXPORT XLS | PRINT REPORT(S)        |
| 0        | LAB NUMBER                              | SEVERITY ÷                     | CUSTOMER \$               | CONDITION<br>- Select - | ÷ U         | NIT ID     | COMPONENT              |
|          | 202309080644                            | Α                              | Acme Demo                 | Acceptable              | 2:          | 21         | ENGINE                 |
|          | 202309081234                            | Α                              | ACME Demo                 | Acceptable              | 29          | 93         | ENGINE                 |
|          | 202309080603                            | C                              | ACME Demo                 | Wear                    | 3(          | 093        | HYDRAULIC              |
|          | 202309081231                            | Α                              | ACME Demo                 | Acceptable              | 3           | 021        | ENGINE                 |
|          | 202309081233                            | Α                              | ACME Demo                 | Acceptable              | 21          | 97         | ENGINE                 |
|          | 202309080611                            | D                              | ACME Demo                 | Viscosity/Wear          | 2           | 11         | HYDRAULIC              |
|          | 202309080641                            | C                              | ACME                      | Wear                    | 2           | 11         | ENGINE                 |
|          | 202308300905                            | В                              | ACME Demo                 | Low Viscosity           | 20          | 02         | ENGINE                 |

Le fichier Excel sera créé et téléchargé automatiquement ; Le lien du fichier apparaîtra en bas ou en haut de votre page selon votre navigateur.

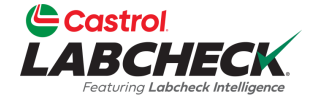

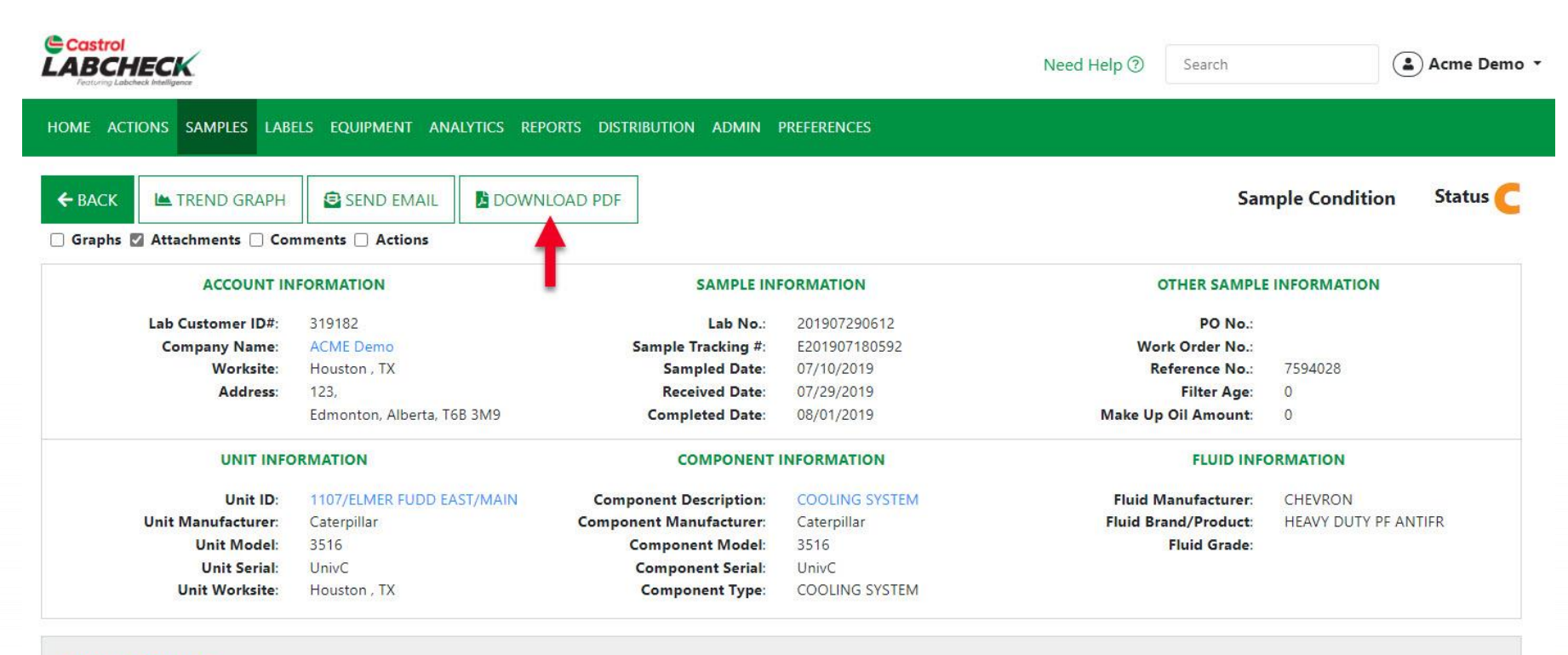

#### RECOMMENDATIONS

Maintenance for Lab No.: 201907290612 Evaluated By: ENELSON ANALYSIS INDICATES COOLANT MAINTENANCE / SERVICE IS REQUIRED! Note some phosphorous present. Corrosion protection levels are LOW. Note SLIGHT FOAMING, which can cause loss of heat transfer if this level increases. Note a change in the coolant color. The coolant appears stable. Suggest adding full maintenance dose of SCA. Resample at normal interval.

Pour imprimer ou télécharger un rapport à partir de l'écran Détails, cliquez sur le bouton *TÉLÉCHARGER LE PDF*.

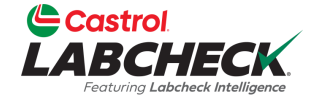

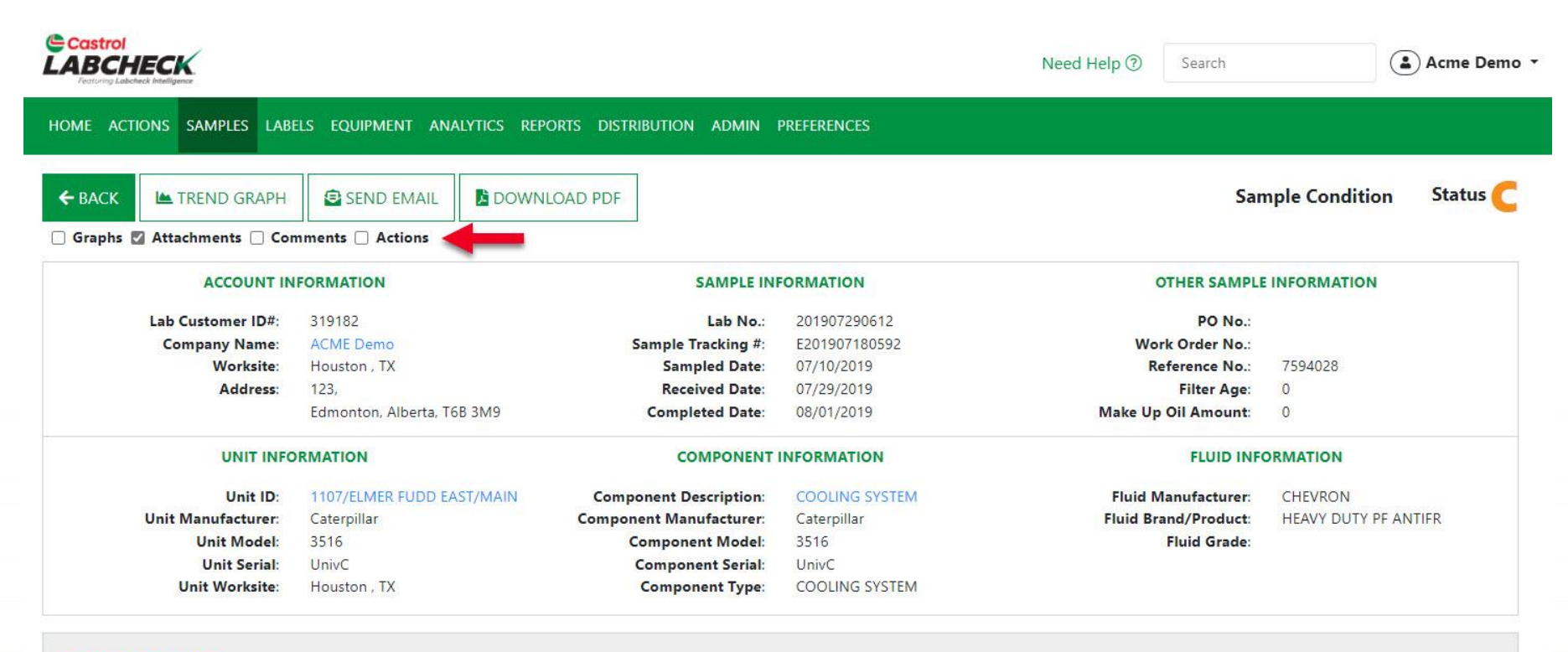

#### RECOMMENDATIONS

Maintenance for Lab No.: 201907290612 Evaluated By: ENELSON ANALYSIS INDICATES COOLANT MAINTENANCE / SERVICE IS REQUIRED! Note some phosphorous present. Corrosion protection levels are LOW. Note SLIGHT FOAMING, which can cause loss of heat transfer if this level increases, Note a change in the coolant color. The coolant appears stable. Suggest adding full maintenance dose of SCA. Resample at normal interval.

> Lorsque cette option est cochée, les graphiques, les pièces jointes, les commentaires et les actions sont inclus dans le fichier PDF. Votre sélection sera conservée pour une impression ultérieure.

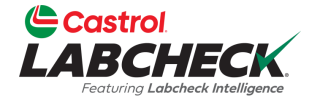

| Non-Weight Head and Control of Component Non-Weight Head and Control of Control of                                                                                                    | Castrol<br>LABCHECK.<br>Featuring Labeheck Intelligence                                                                                                    |                                                                                                    |                                                                                                    |                                                                                                    |                                                                                                    |                                                                                                    | Bureau Veritas Oil Condition Monitoring<br>12715 Royal Drive, Stafford, TX<br>800-248-7778 |                                                        |                                                                                                    |                                                                                    |                                                                                  |                                                                                             |                                                                                                    | Sample Analysis Report                           |                                                                          |                                                                                                    |                                                                                                    |
|----------------------------------------------------------------------------------------------------|----------------------------------------------------------------------------------------------------|----------------------------------------------------------------------------------------------------|----------------------------------------------------------------------------------------------------|----------------------------------------------------------------------------------------------------|----------------------------------------------------------------------------------------------------|----------------------------------------------------------------------------------------------------|--------------------------------------------------------------------------------------------|--------------------------------------------------------|----------------------------------------------------------------------------------------------------|------------------------------------------------------------------------------------|----------------------------------------------------------------------------------|---------------------------------------------------------------------------------------------|----------------------------------------------------------------------------------------------------|--------------------------------------------------|--------------------------------------------------------------------------|----------------------------------------------------------------------------------------------------|----------------------------------------------------------------------------------------------------|
| Account information         Comparison         Other sample information           Lab Customer IDF: 31982<br>Company Name: ACME Comp<br>Sample Tracking #: E01907100219         Sample Tracking #: E01907100219         Work Order No: ::<br>Work Order No: ::<br>Work Order No: ::<br>Work Order No: ::<br>Work Order No: ::<br>Reference No: : 7594028           Address: 123,<br>Edmonton, Alberta, T6B 3M9         Component Information         Fluid Manufacture: Company<br>Component Manufacure: Component Information         Fluid Manufacure: Cher No:<br>Work Order No: ::<br>Reference No: : 7594028           Unit Montacture: Cher No:<br>Unit Montacture: Cher No:<br>Unit Montacture: Cher No:<br>Unit Worksite: Houston, TX         Component Information<br>Component Monde: 3516<br>Component Monde: 3516<br>Component Monde: 3516<br>Component Monde: 3516<br>Component Monde: 3516<br>Component Monde: 3516<br>Component Type: COOLING SYSTEM         Fluid Manufacure: Cher No:<br>Fluid Heavy DUTY PF ANTIFR<br>Bradfroidure:<br>Fluid Grade:           Iaintenance for Lab No:<br>SARMING, with can cause loss of MAMING With CATES COOLANT MAINTENANCE / SERVICE IS REQUIRED I Note some phosphorous present. Corrosion protection levels are LOW. Note SLIGHT<br>of SCA Resample at normal interval.           FECTROCHEMICAL ANALYSIS IN PARTS PER MILLION         Elements           Lab         SAMPLE         Stample Mental State: 1           Unit Montacture: Cher No:<br>SCA Resample at normal interval.         Fluid Manufacure: Cher No:<br>SCA Resample at normal interval.           FELLSON         Add         State A add a dat 1         Grade           0012 07/10/2019         C1         C1         C1 <t< td=""><td colspan="3" rowspan="3">Account Information Lab Customer ID#: 319182 Company Name: ACME Demo Worksite: Houston , TX Address: 123, Edmonton, Alberta, T6B 3M9</td><td></td><td></td><td>abonoone</td><td>apponen</td><td></td><td></td><td></td><td></td><td></td><td></td><td>Sample C</td><td>onunion</td></t<>                                                                                                    | Account Information Lab Customer ID#: 319182 Company Name: ACME Demo Worksite: Houston , TX Address: 123, Edmonton, Alberta, T6B 3M9                                                                                                    |                                                                                                    |                                                                                                    |                                                                                                    |                                                                                                    | abonoone                                                                                                    | apponen                                                                                    |                                                        |                                                                                                    |                                                                                    |                                                                                  |                                                                                             |                                                                                                    | Sample C                                         | onunion                                                                  |                                                                                                    |                                                                                                    |
| Lab Customer LMP: 319382       Company Name: 4CME Demo         Company Name: 4CME Demo       Sample Tracking :: E2019/7180592         Worksite: Houston, TX       Sample Tracking :: E2019/7180592         Company Name: 4CME Demo       Company Name: 4CME Demo         Worksite: Houston, TX       Company Name: 4CME Demo         Unit Information       Company Name: 4CME Demo         Unit Node: S16       Company Name: 4CME Demo         Unit Node: S16       Company Name: 4CME Demo         Unit Node: S16       Company Name: 4CME Demo         Unit Senia: UnivC       Company Name: 4CME Demo         Unit Senia: UnivC       Company Name: 4CME Demo         Dimense for Lab No::       That May S1 NDICATES COCLANT MAINTENANCE IS REQUIRED I Note some phosphorous present. Corrosion protection levels are LOW. Note SLIGHT point Name And the transfer if this level increases, Note a change in the coolant color. The coolant appears stable. Suggest adding full maintenance does of SCA Resample at normal interval.         PCTROCHEMICAL ANALYSIS IN PARTS PER MILLION       Elements         LAB       SAMPLE       Sample at normal interval.         0512       OF Note:       Sample at normal interval.         0512       OF Note:       Sample at normal interval.         0512       OF Note:       Sample at normal interval.         0512       OF Note:       Sample at normal inte                                                                                                    |                                                                                                    |                                                                                                    |                                                                                                    |                                                                                                    |                                                                                                    |                                                                                                    | San                                                                                        | iple Informa                                           | tion                                                                                                    |                                                                                    |                                                                                  | 0                                                                                           | ther Sample                                                                                                    | Information                                      |                                                                          |                                                                                                    |                                                                                                    |
| Unit Information         Component Information         Fluid Information           Unit Information         Unit Information         Component Information         Pluid Manufacture: Caterpillar           Unit Model: 3515         Component Manufacture: Caterpillar         Component Manufacture: Caterpillar         Pluid Manufacture: Caterpillar           Unit Model: 3515         Component Manufacture: Caterpillar         Component Manufacture: Caterpillar         Pluid Information           Unit Worksite: Houston, TX         ANALYSIS INDICATES COOLANT MAINTENANCE / SERVICE IS REQUIREDI Note some phosphorous present. Corrosion protection levels are LOW. Note SLIGHT         PodMING, which can cause loss of heat transfer if this level increases, Note a change in the coolant color. The coolant appears stable. Suggest adding full maintenance dose           valuated By: ENELS:ON         ANALYSIS INDICATES COOLANT MAINTENANCE / SERVICE IS REQUIREDI Note some phosphorous present. Corrosion protection levels are LOW. Note SLIGHT           POAMING, which can cause loss of heat transfer if this level increases, Note a change in the coolant color. The coolant appears stable. Suggest adding full maintenance dose           PECTROCHEMICAL ANALYSIS IN PARTS PER MILLION           LAB         SAMPLE         S           No.         Sample         Sample         Sample           No.         Sample         Sample         Sample         Sample           No.         Sample         Sample         Sample                                                                                                    |                                                                                                    |                                                                                                    |                                                                                                    |                                                                                                    | Lab No.: 201907290612<br>Sample Tracking #: E201907180592<br>Sampled Date: 07/10/2019<br>Received Date: 07/29/2019<br>Completed Date: 08/01/2019                                                                                                    |                                                                                                    |                                                                                            |                                                        |                                                                                                    |                                                                                    |                                                                                  | PO No.:<br>Work Order No.:<br>Reference No.: 7594028<br>Filter Age: 0<br>Make Up Oil 0      |                                                                                                    |                                                  |                                                                          |                                                                                                    |                                                                                                    |
| Unit ID: 1107/ELMER FUDD EASTMAIN<br>Unit Manufacture: Caterpliar<br>Unit Mode: 3516<br>Unit Senia: UnivC<br>Unit Worksite: Houston, TX       Component Description: COOLING SYSTEM<br>Component Manufacture: Caterpliar<br>Component Senia: UnivC<br>Component Senia: UnivC<br>Component Senia: UnivC<br>Component Senia: UnivC<br>Component Senia: UnivC<br>Component Type: COOLING SYSTEM       Fluid Manufacture: CHEVRON<br>Fluid Manufacture: CHEVRON<br>Fluid Grade         10190720912<br>101072012<br>1011       ANALYSIS IN DECATES FER MILLION       Fluid Manufacture: CHEVRON<br>Fluid Manufacture: CHEVRON<br>Fluid Grade         LAB< |                                                                                                    | U                                                                                                    | nit Informati                                                                                                    | ion                                                                                                    |                                                                                                    |                                                                                                    |                                                                                            |                                                        | Comp                                                                                                    | onent Inform                                                                       | nation                                                                           |                                                                                             |                                                                                                    |                                                  | Fluid Info                                                               | ormation                                                                                                    |                                                                                                    |
| ANALYSIS INDICATES COOLANT MAINTENANCE / SERVICE IS REQUIRED! Note some phosphorous present. Corrosion protection levels are LOW. Note SLIGHT DOAMING, which can cause loss of heat transfer if this level increases, Note a change in the coolant color. The coolant appears stable. Suggest adding full maintenance dose of SCHOCHEMICAL ANALYSIS INDICATES COOLANT MAINTENANCE / SERVICE IS REQUIRED! Note some phosphorous present. Corrosion protection levels are LOW. Note SLIGHT DOAMING, which can cause loss of heat transfer if this level increases, Note a change in the coolant color. The coolant appears stable. Suggest adding full maintenance dose of SCHOCHEMICAL ANALYSIS IN PARTS PER MILLION         ECTROCHEMICAL ANALYSIS IN PARTS PER MILLION         LAB       SAMPLE       SAMPLE       OPTROCHEMICAL ANALYSIS IN PARTS PER MILLION         LAB       SAMPLE       SAMPLE       SAMPLE       OPTROCHEMICAL ANALYSIS IN PARTS PER MILLION         LAB       SAMPLE       SAMPLE       SAMPLE       SAMPLE       SAMPLE       SAMPLE       SAMPLE       SAMPLE       SAMPLE       SAMPLE       SAMPLE       SAMPLE       SAMPLE       SAMPLE       SAMPLE       SAMPLE       SAMPLE       SAMPLE       SAMPLE       SAMPLE       SAMPLE       SAMPLE                                                                                                    | Unit ID: <u>1107/ELMER FUDD EAST/MAIN</u><br>Unit Manufacture: Caterpillar<br>Unit Model: 3516<br>Unit Serial: UnivC<br>Unit Worksite: Houston , TX<br>Maintenance for Lab No.: ANALYSIS INDICATES COOLAN<br>201907290612 FOAMING, which can cause loss<br>Evaluated By: ENELSON of SCA. Resample at normal inter<br>SPECTROCHEMICAL ANALYSIS IN PARTS PER MILLION |                                                                                                    |                                                                                                    |                                                                                                    | Co                                                                                                    | Component Ma<br>Compo<br>Compo<br>Compo<br>Compo                                                                                                    | Description:<br>anufacturer:<br>nent Model:<br>onent Serial:<br>onent Type:                | Caterpillar<br>3516<br>UnivC<br>COOLING S <sup>v</sup> | (STEM                                                                                                    |                                                                                    |                                                                                  | Fluid Manufacturer: CHEVRON<br>Fluid HEAVY DUTY PF ANTIFR<br>Brand/Product:<br>Fluid Grade: |                                                                                                    |                                                  |                                                                          |                                                                                                    |                                                                                                    |
| LAB         SAMPLE<br>NO.         LO         LO <thlo< th=""> <thlo< th="">         LO</thlo<></thlo<>                                                                                                    |                                                                                                    |                                                                                                    |                                                                                                    | ale at norn                                                                                                    | nal interval                                                                                                    |                                                                                                    |                                                                                            | vei increases                                          | s, Note a cha                                                                                                 | nge in the co                                                                      | olant color. T                                                                   | 'he coolant a                                                                               | opears stable.                                                                                                    | Suggest add                                      | ling full maint                                                          | enance dose                                                                                                    |                                                                                                    |
| 0612       07/10/2019       <1       <1       <1       <1       1       16       334       1619       58       207       65       <1       <1       <1       <1       <1       <1       <1       <1       <1       <1       <1       <1       <1       <1       <1       <1       <1       <1       <1       <1       <1       <1       <1       <1       <1       <1       <1       <1       <1       <1       <1       <1       <1       <1       <1       <1       <1       <1       <1       <1       <1       <1       <1       <1       <1       <1       <1       <1       <1       <1       <1       <1       <1       <1       <1       <1       <1       <1       <1       <1       <1       <1       <1       <1       <1       <1       <1       <1       <1       <1       <1       <1       <1       <1       <1       <1       <1       <1       <1       <1       <1       <1       <1       <1       <1       <1       <1       <1       <1       <1       <1       <1       <1       <1       <1       <1       <1       <1       <1 </th <th>SPECTRO</th> <th>OCHEMICAL ANA</th> <th>LYSIS IN PA</th> <th>ARTS PER M</th> <th>ole at norm</th> <th>nal interval.</th> <th></th> <th></th> <th>vei increases</th> <th>s, Note a cha</th> <th>nge in the co<br/>ments</th> <th>oolant color. T</th> <th>'he coolant a</th> <th>opears stable.</th> <th>Suggest add</th> <th>ling full maint</th> <th>enance dose</th>                                                                                                    | SPECTRO                                                                                                    | OCHEMICAL ANA                                                                                                    | LYSIS IN PA                                                                                                    | ARTS PER M                                                                                                    | ole at norm                                                                                                    | nal interval.                                                                                                    |                                                                                            |                                                        | vei increases                                                                                                 | s, Note a cha                                                                      | nge in the co<br>ments                                                           | oolant color. T                                                                             | 'he coolant a                                                                                                    | opears stable.                                   | Suggest add                                                              | ling full maint                                                                                                    | enance dose                                                                                                    |
| 1081       06/28/2019       <1                                                                                                    | LAB<br>NO.                                                                                                    | SAMPLE<br>DRAWN                                                                                                    |                                                                                                    | ARTS PER M                                                                                                    |                                                                                                    | nal interval.                                                                                                    | Appe                                                                                       | ų                                                      | oo oo                                                                                                    | s, Note a cha                                                                      | ments                                                                            | ulant color. T                                                                              | 'he coolant a                                                                                                    | opears stable.                                   | Suggest add                                                              | ling full maint                                                                                                    | enance dose                                                                                                    |
| 0741       05/17/2019       <1                                                                                                    | LAB<br>NO.<br>0612                                                                                                    | SAMPLE<br>DRAWN<br>07/10/2019                                                                                                    | UISIS IN PA                                                                                                    | ARTS PER M                                                                                                    | ole at norm                                                                                                    | nal interval.                                                                                                    | **************************************                                                     | ي<br>جا<br>حا                                          | uer increases                                                                                                 | s, Note a cha                                                                      | ments                                                                            | ulant color. T                                                                              | The coolant a                                                                                                    | oppears stable.                                  | Suggest add                                                              | ling full maint                                                                                                    | enance dose                                                                                                    |
| 0820       04/11/2019       <1                                                                                                    | LAB<br>NO.<br>0612<br>1081                                                                                                    | SAMPLE<br>DRAWN<br>07/10/2019<br>06/28/2019                                                                                                    | LYSIS IN PA                                                                                                    | ARTS PER M                                                                                                    | <pre>cle at norm iiiLLION</pre>                                                                                                    | al interval.                                                                                                    | **************************************                                                     | <i>₹</i><br><1                                         | 40<br>16<br>15                                                                                                | 5, Note a cha                                                                      | ments                                                                            | 60lant color. T                                                                             | "he coolant aj                                                                                                    | opears stable.                                   | Suggest add                                                              | ling full maint                                                                                                    | <pre>unance dose units units u</pre> |
| 0873       03/25/2019       <1                                                                                                    | LAB<br>NO.<br>0612<br>1081<br>0741                                                                                                    | SAMPLE<br>DRAWN<br>07/10/2019<br>06/28/2019<br>05/17/2019                                                                                                    | 61 - 5<br>LYSIS IN PA<br>                                                                                                    | CA. Resamp                                                                                                    | <pre>cle at norm iiiLLION</pre>                                                                                                    | od<br>ද<br>ද<br>ද<br>ද                                                                                                    | **************************************                                                     | <i>4</i><br><1                                         | 40<br>16<br>15<br>17                                                                                          | 5, Note a cha                                                                      | ments<br>1619<br>1659<br>1747                                                    | 65 100 100 100 100 100 100 100 100 100 10                                                   | "he coolant aj<br>"Internet al<br>"Internet al<br>"In | 65<br>68<br>67                                   | Suggest add                                                              | ling full maint                                                                                                    | 41<br><1<br><1                                                                                                    |
| 0542       02/27/2019       <1                                                                                                    | LAB<br>NO.<br>0612<br>1081<br>0741<br>0820                                                                                                    | SAMPLE<br>DRAWN<br>07/10/2019<br>06/28/2019<br>05/17/2019<br>04/11/2019                                                                                                    | CITES IN PA                                                                                                    | CA. Resamp                                                                                                    | Cle at norm                                                                                                    | al interval.                                                                                                    |                                                                                            | <b>₹</b><br><1                                         | 6<br>16<br>15<br>17<br>17                                                                                     | 5, Note a cha<br>Eler<br>334<br>335<br>359<br>360                                  | ments<br>1619<br>1659<br>1747<br>1752                                            | 65<br>59<br>59                                                                              | 1 coolant a                                                                                                    | 65<br>68<br>67<br>66                             | Suggest add                                                              | ung full maint                                                                                                    | 41<br><1<br><1<br><1<br><1                                                                                                    |
| AMPLE INFORMATION<br>Lab Sample Unit Lube UOM Filter<br>No. Drawn Time Age UR Chgd. :<br>0612 07/10/2019 34829 34829 HR No<br>1081 06/28/2019 34541 HR No<br>0741 05/17/2019 33541 HR No<br>0820 04/11/2019 32674 HR No<br>0820 04/11/2019 32674 HR No                                                                                                    | LAB<br>NO.<br>0612<br>1081<br>0741<br>0820<br>0873                                                                                                    | SAMPLE<br>DRAWN<br>07/10/2019<br>06/28/2019<br>05/17/2019<br>04/11/2019<br>03/25/2019                                                                                                    | LYSIS IN P/              <1                                                                                                    | ARTS PER M<br>CL<br>CL<br>CL<br>CL<br>CL<br>CL<br>CL<br>CL<br>CL<br>CL                                                                                                    | ILLION<br>Construction<br>Construction<br>Constructio                                                                                                    | al interval.                                                                                                    |                                                                                            | <b>₹</b><br><1                                         | 6<br>16<br>15<br>17<br>17<br>16                                                                               | 5, Note a cha<br>Eler<br>334<br>335<br>359<br>360<br>313                           | ments<br>1619<br>1659<br>1747<br>1752<br>1536                                    | 65<br>59<br>42                                                                              | 100 - 100 -                                                                                                    | 00000000000000000000000000000000000000           | Suggest add                                                              | 400<br>500<br>50<br>50<br>50<br>50<br>50<br>50<br>50<br>50<br>50<br>50<br>50                                                                                                    | 41<br>41<br>41<br>41<br>41<br>41<br>41<br>41                                                                                                    |
| Lab       Sample       Unit       Lube       UOM       Filter       Chyd.       Unit       Lube       UOM       Filter       Chyd.       Unit       Lube       UOM       Filter       Chyd.       Unit       Unit       Lube       UOM       Filter       Chyd.       Unit       Unit       Lube       UOM       Filter       Chyd.       Unit       Unit       Lube       Uom       Chyd.       Unit       Unit       Chyd.       Unit       Unit       Chyd.       Unit       Unit       Chyd.       Unit       Unit       U                                                                                                    | LAB<br>NO.<br>0612<br>1081<br>0741<br>0820<br>0873<br>0542                                                                                                    | SAMPLE<br>DRAWN<br>07/10/2019<br>06/28/2019<br>05/17/2019<br>04/11/2019<br>03/25/2019<br>02/27/2019                                                                                                    | LYSIS IN P/           <1                                                                                                    | ARTS PER M<br>CL<br>CL<br>CL<br>CL<br>CL<br>CL<br>CL<br>CL<br>CL<br>CL                                                                                                    | ILLION           ILLION           <1                                                                                                    | al interval.                                                                                                    |                                                                                            | <i>¥</i><br><1                                         | 6<br>16<br>15<br>17<br>17<br>16<br>16                                                                         | 5, Note a cha<br>Eler<br>334<br>335<br>359<br>360<br>313<br>341                    | ments<br>1619<br>1659<br>1747<br>1752<br>1536<br>1676                            | 65<br>58<br>55<br>59<br>42<br>52                                                            | 100                                                                                                    | 00000000000000000000000000000000000000           | Suggest add                                                              | 400<br>500<br>50<br>50<br>50<br>50<br>50<br>50<br>50<br>50<br>50<br>50<br>50                                                                                                    | <pre>enance dose</pre>                                                                                                    |
| 0612         07/10/2019         34829         34829         HR         №           1081         06/28/2019         34541         HR         №           0741         05/17/2019         33541         HR         №           0820         04/11/2019         32674         HR         №                                                                                                    | LAB<br>NO.<br>0612<br>1081<br>0741<br>0820<br>0873<br>0542<br>SAMPLE                                                                                                    | SAMPLE<br>DRAWN<br>07/10/2019<br>06/28/2019<br>05/17/2019<br>04/11/2019<br>03/25/2019<br>02/27/2019<br>NFORMATION                                                                                                    | Image: Second second second | ARTS PER M<br>CI<br>CI<br>CI<br>CI<br>CI<br>CI<br>CI<br>CI<br>CI<br>CI                                                                                                    | ILLION           ILLION           <1                                                                                                    | of the second second se |                                                                                            | <i>¥</i><br><1                                         | 6<br>16<br>15<br>17<br>17<br>16<br>16                                                                         | 5, Note a cha<br>Eler<br>334<br>335<br>359<br>360<br>313<br>341                    | ments<br>1619<br>1659<br>1747<br>1752<br>1536<br>1676                            | 61<br>58<br>58<br>55<br>59<br>42<br>52                                                      | 100                                                                                                    | 00000000000000000000000000000000000000           | Suggest add                                                              | 400<br>500<br>500<br>500<br>500<br>500<br>500<br>500<br>500<br>500                                                                                                    | 41<br>41<br>41<br>41<br>41<br>41<br>41<br>41<br>41<br>41<br>41                                                                                                    |
| $\begin{array}{c ccccccccccccccccccccccccccccccccccc$                                                                                                    | LAB<br>NO.<br>0612<br>1081<br>0741<br>0820<br>0873<br>0542<br>SAMPLE<br>Lab<br>No.                                                                                                    | SAMPLE<br>DRAWN<br>07/10/2019<br>06/28/2019<br>05/17/2019<br>04/11/2019<br>03/25/2019<br>02/27/2019<br>NFORMATION<br>Sample<br>Drawn                                                                                                    | LYSIS IN P/                                                                                                    | ARTS PER M<br>CI<br>CI<br>CI<br>CI<br>CI<br>CI<br>CI<br>CI<br>CI<br>CI                                                                                                    | ULLION<br>ULLION<br>Classification<br>Classification<br>Classif                                                                                                    | Filter<br>Chgd.                                                                                                    |                                                                                            | چ<br>دا<br>Jn no                                       | 16<br>15<br>17<br>17<br>16<br>16<br>16                                                                        | s, Note a cha<br>Eler<br>334<br>335<br>359<br>360<br>313<br>341<br>ONGLE           | ments<br>1619<br>1659<br>1747<br>1752<br>1536<br>1676<br>et S'OU                 | 58<br>58<br>58<br>59<br>42<br>52                                                            | 100 coolant ay                                                                                                    | 65<br>68<br>67<br>66<br>61<br>64                 | Suggest add                                                              | <pre>ding full maint</pre>                                                                                                    | <pre>enance dose</pre>                                                                                                    |
| $\begin{array}{cccccccccccccccccccccccccccccccccccc$                                                                                                    | LAB<br>NO.<br>0612<br>1081<br>0741<br>0820<br>0873<br>0542<br>0542<br>0542<br>Lab<br>No.<br>0612                                                                                                    | SAMPLE<br>DRAWN<br>07/10/2019<br>06/28/2019<br>05/17/2019<br>04/11/2019<br>03/25/2019<br>02/27/2019<br>NFORMATION<br>Sample<br>Drawn<br>07/10/2019                                                                                                    | LYSIS IN PA<br><1                                                                                                    | ARTS PER M<br>400<br>400<br>400<br>400<br>400<br>400<br>400<br>40                                                                                                    | ILLION<br>ILLION<br>Construction<br>Construction<br>Cons                                                                                                    | A dd<br>dd<br>dd<br>dd<br>dd<br>dd<br>dd<br>dd<br>dd<br>dd<br>dd<br>dd<br>dd                                                                                                    |                                                                                            | چه<br>دا<br>Jn nc                                      | 00<br>16<br>15<br>17<br>17<br>16<br>16<br>16<br>16<br>00<br>00<br>00<br>00<br>00<br>00<br>00<br>00<br>00<br>0 | 5, Note a cha                                                                      | ments<br>1619<br>1659<br>1747<br>1752<br>1536<br>1676<br>1676                    | 58<br>58<br>58<br>59<br>42<br>52                                                            | 207<br>187<br>226<br>228<br>204<br>218<br><b>AVEC</b>                                                                                                    | 65<br>68<br>67<br>66<br>61<br>64                 | Suggest add                                                              | entropy of the second second s | <pre>unance dose unance dose u</pre> |
| 0820 04/11/2019 32674 HR No cliques our la boutan (CTDL <sup>2</sup> , la lattra D                                                                                                    | LAB<br>NO.<br>0612<br>1081<br>0741<br>0820<br>0873<br>0542<br>SAMPLE<br>Lab<br>No.<br>0612<br>1081                                                                                                    | SAMPLE<br>DRAWN<br>07/10/2019<br>06/28/2019<br>05/17/2019<br>03/25/2019<br>03/25/2019<br>02/27/2019<br>NFORMATION<br>Sample<br>Drawn<br>07/10/2019<br>06/28/2019                                                                                                    | LYSIS IN PA<br><1                                                                                                    | ARTS PER M<br>ARTS PER M<br>CIU<br>CIU<br>CIU<br>CIU<br>CIU<br>CIU<br>CIU<br>CIU                                                                                                    | ILLION<br>ILLION<br>IL | A d d d d d d d d d d d d d d d d d d d                                                                                                    |                                                                                            | Jn no<br>Pour                                          | 16<br>15<br>17<br>16<br>16<br>16<br>16<br>0<br>0<br>0<br>0<br>0<br>0<br>0<br>0<br>0<br>0<br>0<br>0<br>0<br>0  | s, Note a cha<br>Elec<br>334<br>335<br>359<br>360<br>313<br>341<br>Ongle<br>mer s  | nge in the co<br>ments<br>1619<br>1659<br>1747<br>1752<br>1536<br>1676<br>t S'OL | 58<br>58<br>58<br>59<br>42<br>52<br>UVrira                                                  | 207<br>187<br>226<br>228<br>204<br>218<br>AVEC                                                                                                    | 65<br>68<br>67<br>66<br>61<br>64<br><b>Ie PE</b> | Suggest add                                                              | ding full maint                                                                                                    | <pre>enance dose</pre>                                                                                                    |
|                                                                                                    | LAB<br>NO.<br>0612<br>1081<br>0741<br>0820<br>0873<br>0542<br>SAMPLE 1<br>Lab<br>No.<br>0612<br>1081<br>0741                                                                                                    | SAMPLE<br>DRAWN           07/10/2019           06/28/2019           05/17/2019           04/11/2019           03/25/2019           02/27/2019           NFORMATION           Sample<br>Drawn           07/10/2019           06/28/2019           07/10/2019           06/28/2019           05/17/2019 | LYSIS IN P/<br>41   41   41   41   41   41   41   41   41   41   34829   34541   33541                                                                                                    | CA. Resamp           Control           Control | ULLION<br>ULLION<br>Constraints<br>Constraints<br>Cons                                                                                                    | Filter<br>Chgd.<br>No<br>No<br>No                                                                                                    |                                                                                            | ,≉<br>⊲<br>Jn nc<br>Pour                               | 16<br>15<br>17<br>16<br>16<br>16<br>16<br>0<br>0<br>0<br>0<br>0<br>0<br>0<br>0<br>0<br>0<br>0<br>0<br>0<br>0  | s, Note a cha<br>elec<br>334<br>335<br>359<br>360<br>313<br>341<br>Ongle<br>mer, s | ments<br>1619<br>1659<br>1747<br>1752<br>1536<br>1676<br>1676<br>1676            | 58<br>58<br>58<br>59<br>42<br>52<br>UVRIRA                                                  | 207<br>187<br>226<br>228<br>204<br>218<br>avec<br>ez l'icc                                                                                                    | 65<br>68<br>67<br>66<br>61<br>64<br><b>Ie PD</b> | Suggest add<br><1<br><1<br><1<br><1<br><1<br><1<br><1<br>OF du<br>e l'im | <pre>ding full maint</pre>                                                                                                    | <pre>enance dose</pre>                                                                                                    |

Pour télécharger, sélectionnez l'icône de téléchargement.

This analysis is intended as an aid in predicting mechanical wear. Test results, and apply only to this sample as provided. No guarantee, expressed or implice equipment and all of its components is the responsibility of the equipment ow Testing performed by Bureau Veritas, an ISO/IEC 17025:2017 accredited laboratory accreditation. Click here for Tests and Methodologies

KEY: UoM - Unit of Measure Y - Yes N - No C - Changed S - Sampled

31646

0542

02/27/2019

HR

No

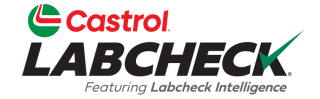

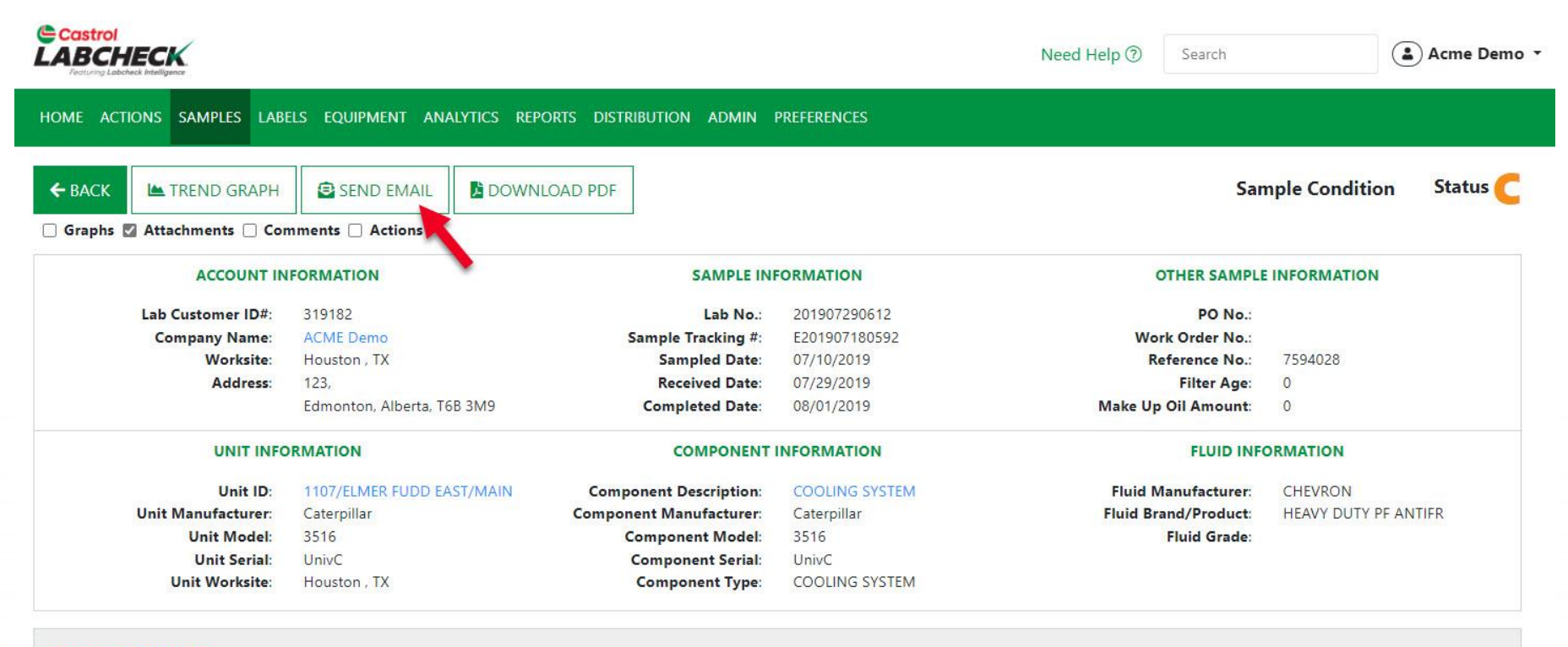

#### RECOMMENDATIONS

Maintenance for Lab No.: 201907290612 Evaluated By: ENELSON ANALYSIS INDICATES COOLANT MAINTENANCE / SERVICE IS REQUIRED! Note some phosphorous present. Corrosion protection levels are LOW. Note SLIGHT FOAMING, which can cause loss of heat transfer if this level increases, Note a change in the coolant color. The coolant appears stable. Suggest adding full maintenance dose of SCA. Resample at normal interval.

Pour envoyer un rapport par e-mail à partir de l'écran Détails, cliquez sur le bouton *ENVOYER UN E-MAIL*.

#### **ENVOYER UN RAPPORT PAR E-MAIL**

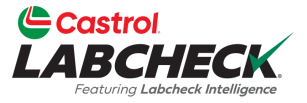

Zinc

horus

CANCEL

SEND

Calcium

Magnesiur

| Castrol                                                                              | 1                                                                         |                                                                                                    | Acme Demo -                                                                                         |
|--------------------------------------------------------------------------------------|---------------------------------------------------------------------------|----------------------------------------------------------------------------------------------------|----------------------------------------------------------------------------------------------------|
| Testing Labeleck Intelligence                                                        |                                                                           | EMAIL SAMPLE REPORT                                                                                                    | ×                                                                                                   |
| HOME ACTIONS SAMPLES LABELS                                                          | EQUIPMENT AN                                                              | Recipient(s) Email*                                                                                                    |                                                                                                    |
| ← BACK I TREND GRAPH                                                                 | SEND EMAIL                                                                | Type recipient email and press Enter or search contacts                                                                                                    | Sample Condition Status 🦱                                                                           |
|                                                                                      |                                                                           | Subject*                                                                                                    |                                                                                                    |
| ACCOUNT IN                                                                           | FORMATION                                                                 | Oil Analysis Report - ACME Demo - Houston , TX - 1107/ELMER FUDD EAST/MAIN - COOLING SYSTEM -                                                                                                    | OTHER SAMPLE INFORMATION                                                                            |
| Lab Customer ID#:<br>Company Name:<br>Worksite:                                      | 319182<br>ACME Demo<br>Houston TX                                         | Message*                                                                                                    | Vork Order No.: Reference No.: 7594028                                                              |
| Address:                                                                             | 123,<br>Edmonton Albor                                                    | $  \   \leftrightarrow \   \rightarrow \   1_{\perp}  \mathbf{B}  I  \mathbf{\Theta}  \mathbf{A}^{*}  \mathbf{A}_{2}  \mathbf{\sigma}^{0}_{\perp}  \mathbf{\Delta}  \mathbf{\Xi}  \mathbf{\Xi}  \mathbf{\Xi}  \mathbf{\Xi}  \mathbf{\Xi}  \mathbf{\Xi}  \mathbf{\Xi}  \mathbf{\Xi}$ | Filter Age: 0                                                                                       |
|                                                                                      | Edition(), Alber                                                          | Ix St                                                                                                    |                                                                                                    |
| Unit ID:<br>Unit Manufacturer:<br>Unit Model:<br>Unit Serial:<br>Unit Worksite:      | RMATION<br>1107/ELMER FUE<br>Caterpillar<br>3516<br>UnivC<br>Houston , TX | Acme Demo has e-mailed you a copy of an oil analysis report. Please see the attached pdf report.                                                                                                    | FLUID INFORMATION<br>d Manufacturer: CHEVRON<br>Brand/Product: HEAVY DUTY PF ANTIFR<br>Fluid Grade: |
| RECOMMENDATIONS<br>Maintenance for Lab No.:<br>201907290612<br>Evaluated By: ENELSON | ANALYSIS INDICA<br>transfer if this levi                                  |                                                                                                    | . Note SLIGHT FOAMING, which can cause loss of heat ample at normal interval.                       |
| secults<br>Bechercher                                                                | le fenêtr                                                                 | e s'ouvrira. Cliquez sur l'icône                                                                                                    |                                                                                                    |

Une nouvelle fenetre s'ouvrira. Cliquez sur l'icone Rechercher pour trouver et ajouter des destinataires à partir de votre carnet d'adresses ou tapez l'adresse email du destinataire et cliquez sur Entrée. Ajoutez un message et cliquez sur le bouton *ENVOYER*.

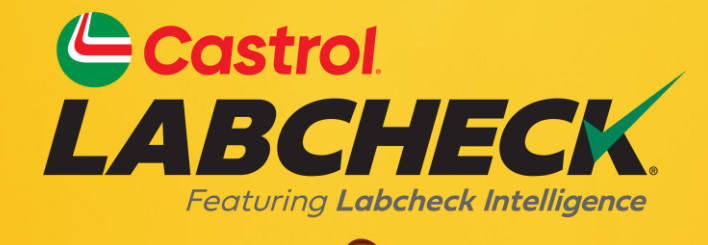

#### BUREAU D'ASSISTANCE CASTROL LABCHECK: Téléphone: 866-LABCHECK (522-2432) Labchecksupport@bureauveritas.com https://www.labcheckresources.com/

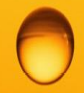

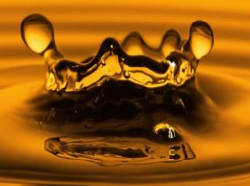